## **Turn in Your Volunteer Agreement**

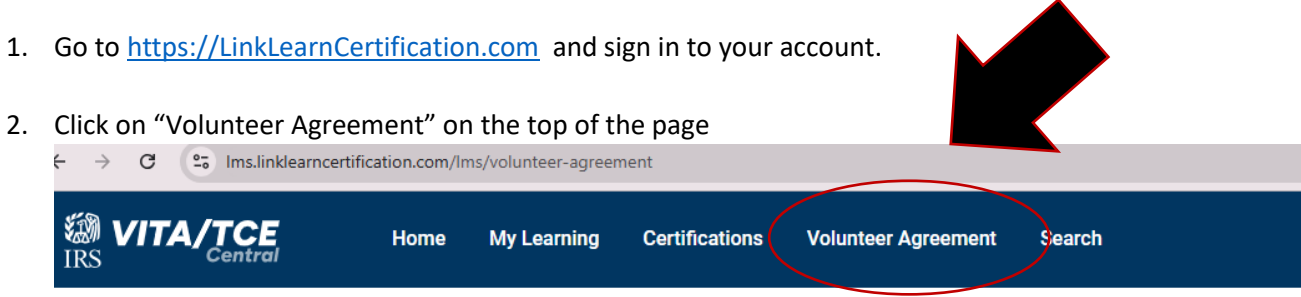

## 3. Complete the information on the page

| Volunteer agreement                                                                                |                                                          |
|----------------------------------------------------------------------------------------------------|----------------------------------------------------------|
| Please review and fill in the following details that will be used to populate fields in Form 13615 | Training Source: Link and Learn Taxes                    |
| Training Source *                                                                                  |                                                          |
| Link and Learn Taxes (e-learning)                                                                  |                                                          |
| Sponsoring partner name/site name *                                                                | Sponsoring partner name/site name:                       |
|                                                                                                    | United Way of Pickens County                             |
| Enter none if not yet affiliated with a partner or organization                                    |                                                          |
| Years You Have Volunteered *                                                                       | Years You Have Volunteered: (include this                |
| 3                                                                                                  | year – if this is your first year, put "1")              |
| Number of years volunteered (including this year)                                                  |                                                          |
| Professional designation (for Circular 230 only)                                                   |                                                          |
| -Select-                                                                                           | Professional designation: Leave blank (unless            |
| Volunteer Position(s)                                                                              | you are a professional completing the Circular 230 only) |
| VIIA volunteer                                                                                     |                                                          |
| TCE - AARP Volunteer                                                                               |                                                          |
| TCE - Other Volunteer                                                                              |                                                          |
| UITA - Military Volunteer                                                                          | Volunteer Positions: VITA Volunteer                      |
| IRS Employee - SPEC                                                                                |                                                          |
| IRS Employee - Volunteer                                                                           |                                                          |
| IRS Employee - Other                                                                               |                                                          |
| IRS SPEC Territory Manager                                                                         |                                                          |
| Federal Employee non-IRS employee                                                                  |                                                          |
| Foreign Student Site Volunteer                                                                     |                                                          |
| Site Coordinator                                                                                   |                                                          |
| SPEC OPI Volunteer                                                                                 |                                                          |
| Volunteer Instructor                                                                               |                                                          |
| Other                                                                                              |                                                          |
| □ I do not plan to volunteer in the VITA/TCE Program                                               |                                                          |
| □ I agree to sign form 13615 Volunteer Agreement electronically                                    | Sign Form: Check the box to sign the                     |
| Sign Form 13615                                                                                    | form and Click the "Sign Form 13615"                     |
|                                                                                                    | box                                                      |
|                                                                                                    |                                                          |

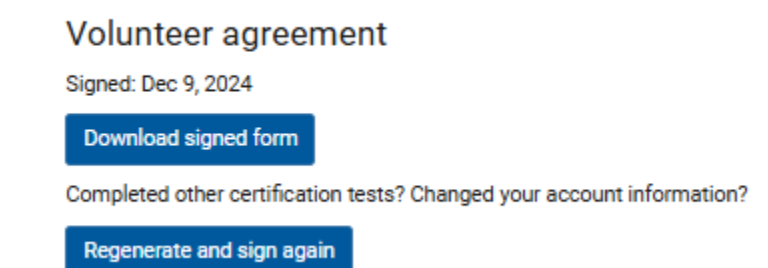

5. After you click to download the form, it will appear in the top right hand corner of your screen. Click to open. If it does not appear automatically, click on the down arrow to bring it up.

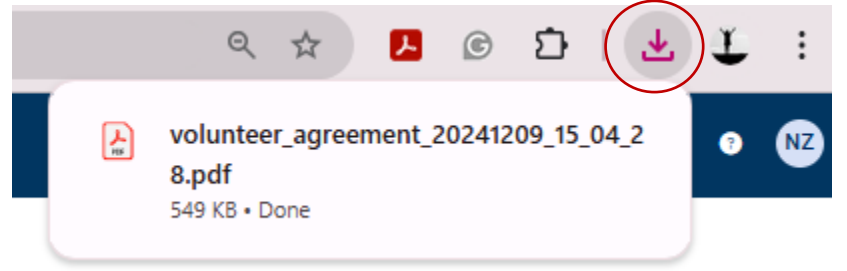

6. Save the form to your computer and email as an attachment to <u>nzeiset@uwpickens.org</u>

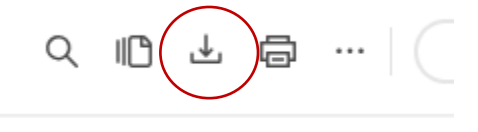